# <u>\* 第110回AAP-JSP/JACP共催大会の参加登録の方法</u>

下記の要領で登録いただきますとAAP会員割引扱いとなりますので、早めの登録をお勧めします!また、AAP会員の方でも、必ずこちらからの登録をお願いします。

【ステップ1】

日本臨床歯周病学会ホームページ「会員の皆様へ>お知らせ>AAPに関する情報」より第 110回アメリカ歯周病学会共催日本歯周病学会-日本臨床歯周病学会のJSP/JACP会員用登録 サイトをクリックする。この時にご使用しているPCのブラウザが最新バージョンでないと 閲覧できない事がありますので、ご注意ください。

|             | 特定非22利活動法人日本臨历<br>The Japanese Academy of Cli                                      | K歯周病学会<br>nical Periodontology | 国民の皆様                                       | ヽ   会員の皆様へ   お問いる | 877世   English   サイトマップ<br>文字サイズ 小 大 |
|-------------|------------------------------------------------------------------------------------|--------------------------------|---------------------------------------------|-------------------|--------------------------------------|
|             | 歯周治療の研鑽を通じ<br>もって国民の健康、福                                                           | て歯科臨床の向<br>社の増進に寄与             | 上に務め、<br>することを目的としてい                        | いる学会です            | 2-1-1-1                              |
|             |                                                                                    |                                |                                             | 国民の皆様へ            | 会員の皆様へ<br>〜                          |
|             | 学会概要                                                                               | 入会案内                           | 学会認定制度                                      | お知らせ              | 🔒 会員専用ページ                            |
| N           | 全国<br>歯科医院検索<br>お住いの近くの<br>学会認定医・指導医を検索!                                           | <b>支部教</b><br>③ 研修会情           | 育研修会サイト<br>報 ピ 参加登録 📿                       | WEB参加 はこちらか       |                                      |
| ここを<br>クリック | <mark>検索するQ</mark>                                                                 | 2024 A<br>2024 10.3            | AAP / JSP/ JACI<br>31-11.3 in サンディエニ        | P大会               | 0 <sup>th</sup> Annual Meeting       |
| 7           | <ul> <li>入会をご希望される<br/>歯科医師の方へ</li> <li>日本臨床適周病学会では会員<br/>および準会員を随時募集して</li> </ul> | UAP E                          | ☞員会作成「備周病 知っておき<br>者様用パンフレ<br><sup>推文</sup> | たいこと」<br>ツト NEW   | - 版·売·開·始 と<br>ご注文はこち5               |

| 入会          | 主案内      |     | 学会認定制度                                                                                       | お知らせ                                                                                      | 🔒 会員専用ページ                 |  |  |  |
|-------------|----------|-----|----------------------------------------------------------------------------------------------|-------------------------------------------------------------------------------------------|---------------------------|--|--|--|
| AA          | APに関する   | 青報  |                                                                                              |                                                                                           | 会員の皆様へ > AAPに開する情報        |  |  |  |
| tinh.       | 第110回アメリ | 力歯周 | 病学会共催日本歯周                                                                                    | 病学会・日本臨床歯周病                                                                               | 转学会2024年大会                |  |  |  |
|             |          | 日時  | 令和6年(2024年<br>時間                                                                             | 5) 10月31日(木)~1                                                                            | 1月3日 <mark>(</mark> 日)※現地 |  |  |  |
|             |          | 場所  | San Diego Conve                                                                              | ention Center                                                                             |                           |  |  |  |
|             |          | URL | https://am2024.perio.org/                                                                    |                                                                                           |                           |  |  |  |
| ここを<br>クリック | 参加登録     | 方法  | 早期登録期限:2<br>JSP/JACP会員用<br>https://registration<br>app=j<br>※アクセス・コー<br>参加登録費につい<br>参加登録方法手順 | 024年3月31日まで ※<br>登録サイト<br>n.experientevent.com/S<br>-ド 24meeting<br>いて国 (62KB)<br>顧書 ※作成中 | 《現地時間<br>ShowPER241/?     |  |  |  |

### 【ステップ2】

上記「JSP/JACP会員用登録サイト」をクリックして頂くと下記サイトへ移動します。 コード入力欄に24meetingと記入し、下段にあるNextをクリックすると次のページへ

移動します。

ここに

と記入

24meeting

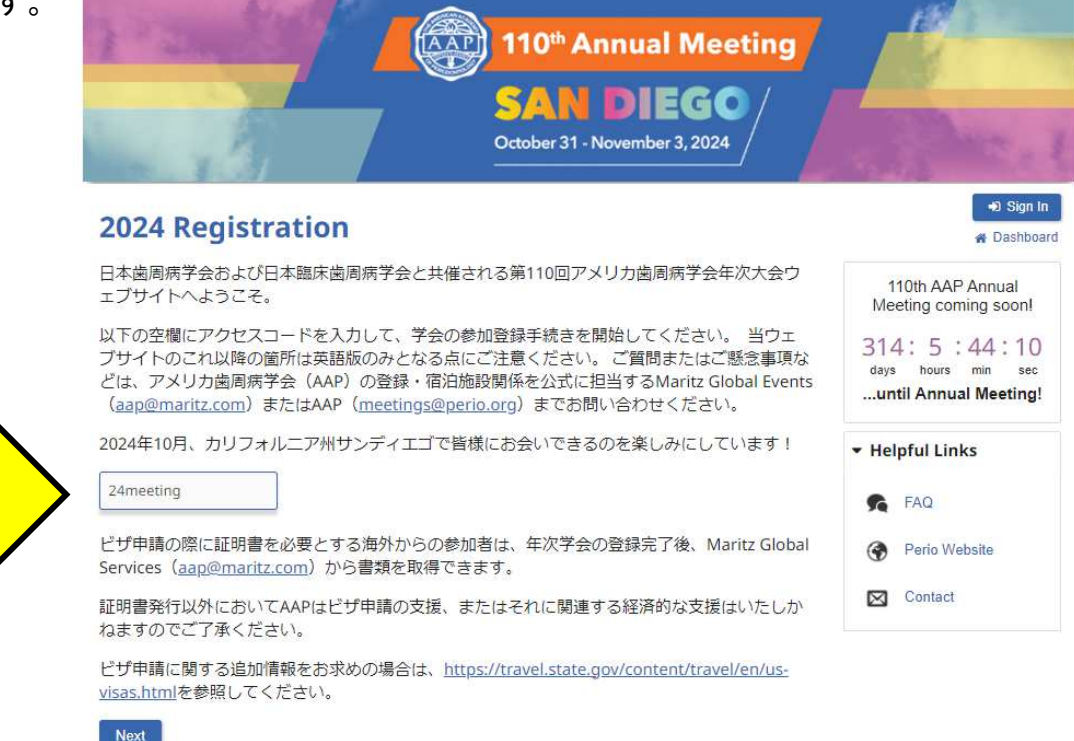

# 【ステップ3】 個人情報を登録する画面がでてきます。必要事項を記入してください。

下記の様に質問がでてきます。\*は必須となりますのでチェックをしてください。

|                                                                      | SAN DIEGO /                  |                                                              |
|----------------------------------------------------------------------|------------------------------|--------------------------------------------------------------|
| - 13                                                                 | October 31 - Nov 必要最低        | 限の項目:登録には                                                    |
| Tell Us More About Yo                                                | を全て<br>Du                    | こ入力する必要があり                                                   |
| Please complete the following fields and<br>indicates required field | d click Next.                | 110th AAP Annual<br>Meeting coming soon!                     |
| Are you an ABP Diplomate?                                            | アメリカ歯周線<br>認定専門医の            | 5学会 4:5:38:39<br>ys hours min sec<br>)み ntil Annual Meeting! |
| * First Name                                                         | * Last Name                  | ✓ Helpful Links                                              |
| Professional Suffix (DDS, DMD, etc.)                                 | Nickname (for badge)         | 🕵 FAQ                                                        |
| Company                                                              | * Phone                      | Contact                                                      |
| * Address                                                            | Address 2                    |                                                              |
| Zip/Postal Code                                                      | City                         | 都市名、または都道                                                    |
| State/Province Please Select >                                       | * Country<br>United States > |                                                              |
| * Email                                                              | Email CC                     |                                                              |
|                                                                      |                              |                                                              |

下のハイライト部をそれぞれクリックすると次ページのようなウィンドウが開きます。

- Please review the AAP Show Policies below:
- Will you be bringing a guest with you to AM24?
- First time attendee?
- Years in Practice
- Please select your gender

Please enter a password of your choice below. Your password must contain at least eight (8) characters. This will be the password you use each time you enter the site to review/edit your registration.

| * Password    |  |
|---------------|--|
|               |  |
| Show Password |  |

## Promo Code

If you were given a promo code, enter it below:

Apply Code

I agree to the <u>Terms of Use</u>.

## **Special Accommodations**

& Special Accommodations >

#### Do you have any dietary restrictions?

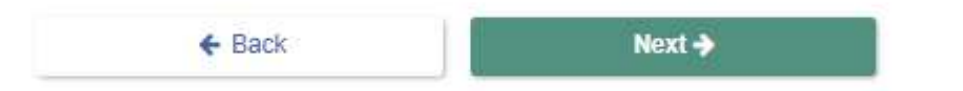

### Please review the AAP Show Policies below:

### **Liability Waiver**

I agree and acknowledge that I am undertaking such participation in AAP and/or AAP Foundation events and activities as my own free and intentional act, and I am fully aware that possible physical injury might occur to me as a result of my participation in these events. I give this acknowledgement freely and knowingly and that I am, as a result, able to participate in the AAP and/or AAP Foundation events, and I do hereby assume responsibility for my own well-being. I also agree not to allow any other individual to participate in my place.

### Photo Release

The AAP and the AAPF reserve the right to photograph, videotape, and otherwise capture events and participants of this conference for unrestricted, nonexclusive, perpetual use in all media and forms of communication whether now existing or hereafter developed. By attending this conference, you acknowledge and agree that AAP and AAPF may use such images and recordings without your written permission or paying you compensation, and you permanently release AAP and AAPF, and their respective successors and assigns, from any and all claims and liability arising from or relating to the making and use of such images and recordings.

# (この間、中略)

COVID-19 Release and Waiver of Liability and Assumption of Risk I hereby voluntarily assume all known and unknown risks related to exposure to COVID-19 and accept sole responsibility for any injury (including, but not limited to, personal injury, disability, and death), illness, damage, loss, claim, or expense, of any kind, that I may experience or incur in connection with any exposure to COVID-19 at the Event. I agree that the Event is of such value to me that I accept the risk of being exposed to, contracting, and/or spreading COVID-19 in order to attend the Event in person.

### LIABILITY WAIVER AND RELEASE OF CLAIMS

IN CONSIDERATION OF THE OPPORTUNITY TO PARTICIPATE IN THE EVENT, I HEREBY FOREVER RELEASE, COVENANT NOT TO SUE, DISCHARGE, AND HOLD HARMLESS AAP AND/OR AAP FOUNDATION ITS EMPLOYEES, OFFICERS, DIRECTORS, MEMBERS, AGENTS, AND REPRESENTATIVES (COLLECTIVELY, THE "AAP PARTIES"), OF AND FROM ANY AND ALL LIABILITIES, CLAIMS, ACTIONS, DAMAGES, COSTS, OR EXPENSES OF ANY KIND ARISING OUT OF OR RELATING TO EXPOSURE TO OR INFECTION BY COVID-19 AT THE EVENT, WHETHER ARISING DIRECTLY OR INDIRECTLY, NOW OR IN THE FUTURE, INCLUDING ANY EXPOSURE OR INFECTION RESULTING FROM THE NEGLIGENT ACTS OR OMISSIONS OF ANY AAP PARTY.

By checking this box, I certify that I have read the fer and Liability Waiver and Release of Claims provis and freely and willingly agree to assume the risk herein and to be bound legally by such provision

O I agree to the AAP Show Policies

AAP ポリシーへの同意。 クリックする。

#### AAP ポリシーが記載されていますので ご確認ください。

f Di-I

- ・ 大会中の免責事項
- ・大会参加中に撮影した写真使用許可
- 行動規範
- ・COVID-19(参加することでの感染
- リスク及び AAP への責任を問わないことへの同意)

#### 2024.1.22update

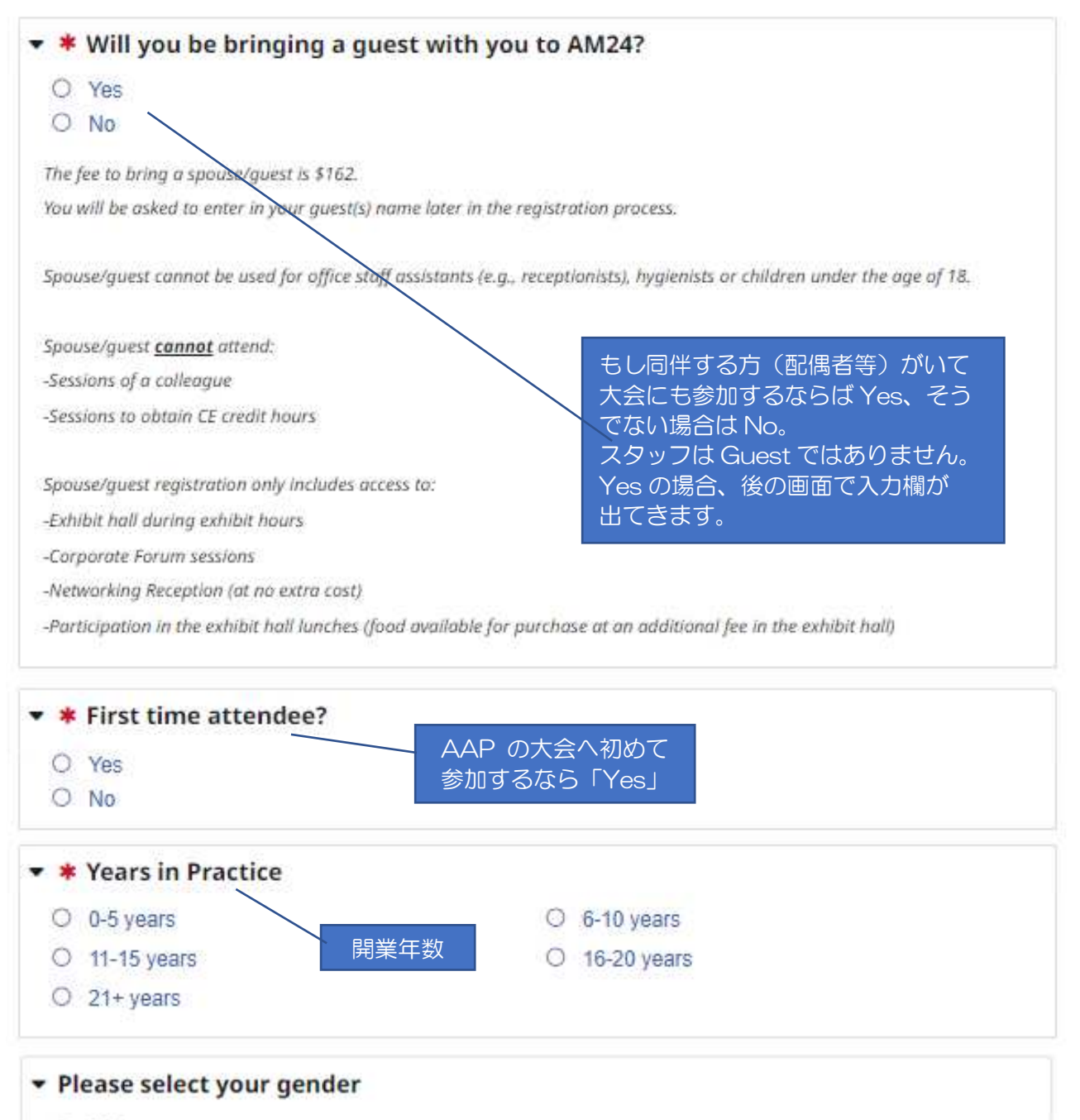

- O Male
- O Female
- O I wish not to specify

#### VISA Request Information

If you are an international attendee and require a letter of invitation to apply for a visa, please check the box directly below. Be advised that a letter of invitation does not imply any obligation on the part of AAP to provide visa application assistance and/or financial assistance to meeting participants. Please fill in your passport expiration date and country of origin in the boxes that appear below when you check the Visa Letter Request box.

Visa Letter Request\_

日本人はビザ必要無いので 空欄

全て入力を終えたら

クリックする

Please enter a password of your choice below. Your password must contain at least eight (8) characters. This will be the password you use each time you enter the site to review/edit your registration.

| * Password                          |                                                     |                                                                                                    |
|-------------------------------------|-----------------------------------------------------|----------------------------------------------------------------------------------------------------|
|                                     | 8文字以上のパスワードを入え<br>さい。後で登録情報の編集や                     | カしてくだ<br>確認に必要                                                                                       |
| Show Password                       | になりますのでの忘れない。                                       | ように。                                                                                                 |
| Promo Code                          |                                                     |                                                                                                    |
| If you were given a promo code, ent | er it below:<br>「24mee<br>JSP/JAC<br>合、このF<br>を入力する | 、カ不要ですが、ステップ2で<br>ting」を入力したのに決済画面で<br>次P members 価格が適用されない場<br>Promo Code 欄に「24meeting」<br>ると適用されます |
| Lagree to the Terms of Lise         | 利用規約の同意                                             |                                                                                                    |
| Special Accommodation               | 15                                                  |                                                                                                    |
|                                     | 自体的仁特別力                                             |                                                                                                    |
| ら、Special Accommodations > 丁        |                                                     |                                                                                                    |
|                                     |                                                     | <ul> <li>制限している食べ物の有無。</li> <li>Yes の場合は入力する。</li> </ul>                                             |

O No

Next ->

Do you have any dietary restrictions?

← Back

O Yes

## 【ステップ4】 該当するカテゴリーを選択しNextをクリックしてください。

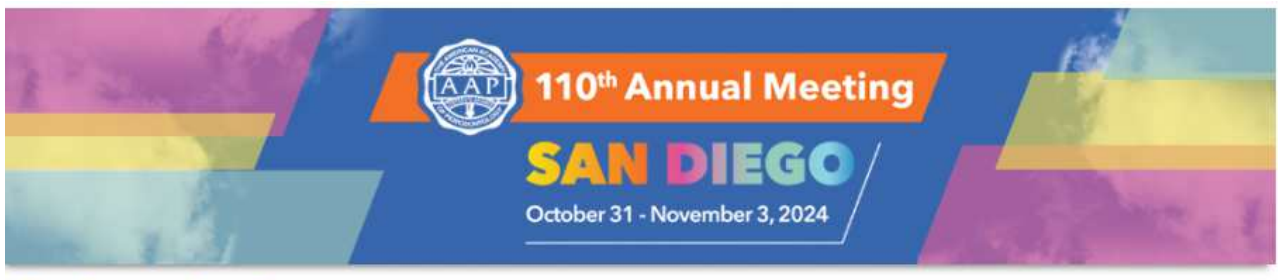

# **Registration Type**

Satoshi - "P Cart

Please select your registration type from the choices below and click Next. 110th AAP Annual Meeting coming soon! Early Bird Nov 13 - Mar 31 314:5:5:44 days hours min sec \$814.00 0 RG23 - JSP/JACP Member ...until Annual Meeting! \$236.00 O RG24 - JSP/JACP Resident Helpful Links This registration category is for participants currently enrolled in a periodontal program and whose membership is up to date as of the calendar year. S FAQ C Less Info Perio Website ۲ \$469.00 O RG25 - JSP/JACP Dental Hygienist This registration category is for licensed dental hygienists who wish to attend the 🔀 Contact full conference and obtain CE credits. C Less Info \$469.00 O RG26 - JSP/JACP Office Staff This registration category is for those participants who are dental assistants or office receptionists. This category is not for registered Hygienists or referring dentists. 選択を終えたら C Less Info クリックする Next 🔶 ← Back

【ステップ5】

ハンズオン等の有料イベントの選択をします。何も必要なければNextをクリックしてください (確認と支払いの画面で変更、追加できます)。

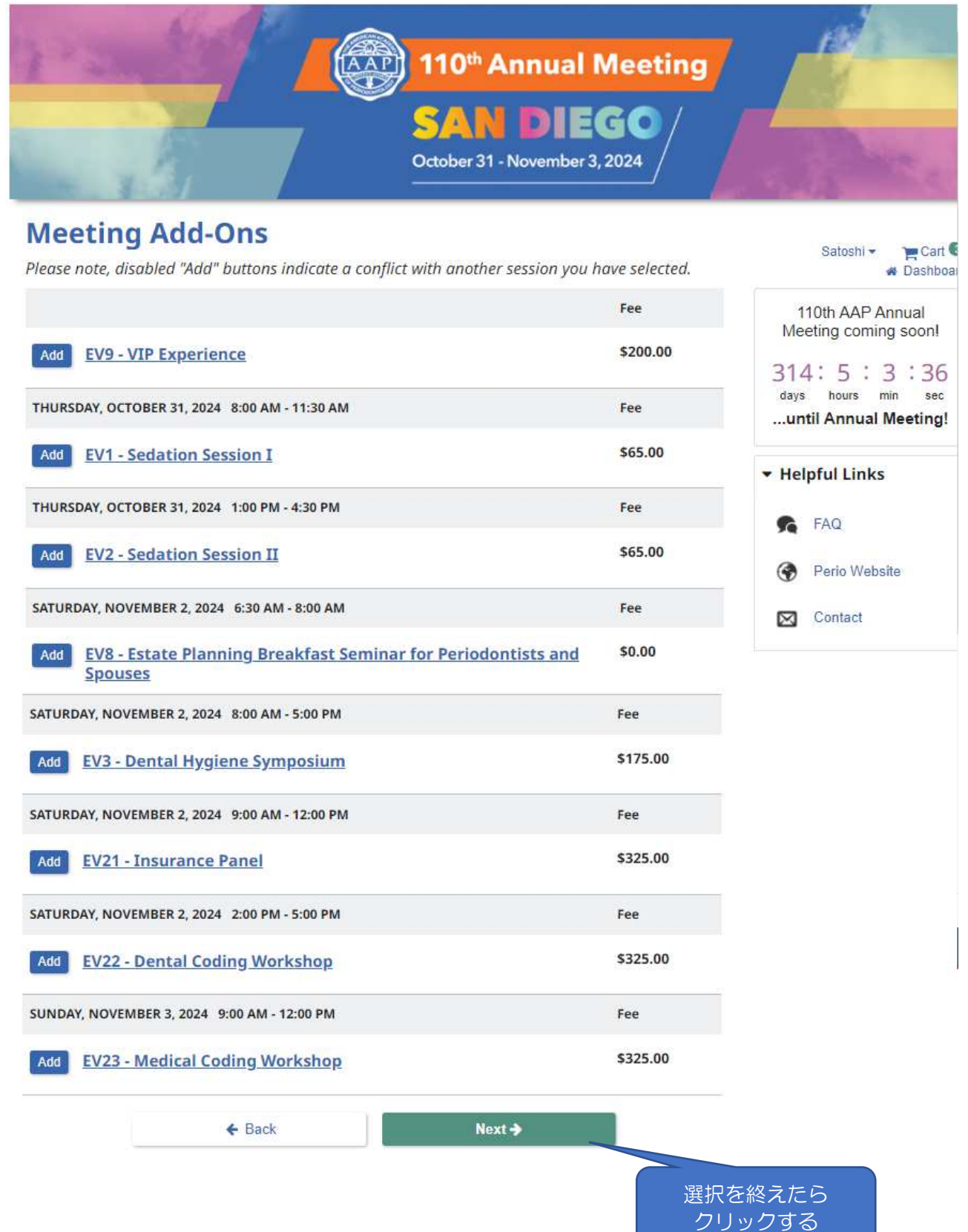

## 【ステップ6】 AAPオフィシャルホテルの予約画面

| 110 <sup>th</sup> Annual Meeting<br>SAN DIEGO<br>October 31 - November 3, 2024                                                                                                    |                                                                                                    |
|----------------------------------------------------------------------------------------------------|----------------------------------------------------------------------------------------------------|
| Room Search                                                                                                    | Satoshi 👻 🍞 Cart 🚳 🐐 Dashboard                                                                          |
| Hotel Search Criteria<br>Arrival Rooms Guests/Room<br>2024-10-31 1 0 1 0 1 0<br>Departure<br>2024-11-02 1                                                                                                    | 110th AAP Annual<br>Meeting coming soon!<br>314:4:59:17<br>days hours min sec<br>until Annual Meeting!  |
| Q Refresh Results         Or         Skip Reservations for Now         You may return to this site through October 16, 2024 to reserve a hotel room.                                                                                                    | <ul> <li>✓ Helpful Links</li> <li>FAQ     <li>Perio Website     <li>⊠ Contact     </li> </li></li></ul> |
| No rooms are available that meet your search criteria.                                                                                                    | の時点でホテルの予約を<br>ないのであれば、ここを<br>リック。                                                                      |
| other than Maritz Global Events is not approved. Reservations made by<br>unaffiliated organizations may appear to have lower rates; however, they<br>may be illegitimate, not have the rooms to sell, have unreasonable<br>cancellation or change penalties, or be completely non-refundable. Please<br>be aware of this and report any unauthorized solicitation to AAP or Maritz<br>Global Events.                                                                                                    |                                                                                                    |
|                                                                                                    |                                                                                                    |
| Are you sure?<br>Top 5 reasons to book your room within the Official AAP Housing Block<br>• Value: AAP has negotiated the lowest rates over our meeting dates, Guaranteed.<br>• Consistency: AAP gets credit for the room, which allows rates to stay low for future events.<br>• Opportunity: Ignite new connections and connect with colleagues by staying where the action<br>• Flexibility: Book your hotel room now. Pay for it later.<br>• Support: A representative will be available at the event for any assistance needed.<br>*If you choose not to book a hotel, we ask that you share the reason why. Indicating this is<br>ensure we are offering the best hotel options and rates for all guests. If you have any further<br>welcome to contact us at <u>AAP@maritz.com</u> . | x<br>h is.<br>helpful so that we may<br>her feedback, please feel                                       |
| Skip Reservation                                                                                                    | s for Now Return and Book Now                                                                           |

2024.1.22update

| Skip Reservations for Now                                                          | 3                                                                                | ¢ |
|------------------------------------------------------------------------------------|----------------------------------------------------------------------------------|---|
| You may return and make hotel reservations un the list and click <b>Continue</b> . | til October 16, 2024. To complete your registration, simply select a reason from |   |
| Please select a reason from below:                                                 |                                                                                  |   |
| O Staying at local residence                                                       | O Sharing a room reserved by someone else                                        |   |
| O Arranged my own accommodations                                                   | O Hotel choice unavailable                                                       |   |
| O I will add my hotel later                                                        | 今、ホテルを予約しない理由を<br>選択してください。<br>Continue                                          |   |

#### 【ステップ7】 確認と支払い。 110<sup>th</sup> Annual Meeting AAP October 31 - November 3, 2024 Satoshi -**Review and Check Out** A Dashboard C Add Items 110th AAP Annual 's Cart Meeting coming soon! Registration (JSP/JACP Member) \$814.00 314:4:53:45 Friday Lunch Ticket 1@\$0.00 \$0.00 days hours min sec ...until Annual Meeting! Saturday Lunch Ticket 1@\$0.00 \$0.00

|              | Balance Due | \$814.00 | ▼ Helpful Links |
|--------------|-------------|----------|-----------------|
| Profile      | 登録情報の変更、確認  | 5        | FAQ             |
| Spouse/Guest |             | <u> </u> | Perio Website   |
|              |             |          | Contact         |

Selecting **Next/Pay Now** below will redirect you to our SecuRemit Payment site where you may enter your credit card information. Completing the payment process will return you to this website.

Please note: Cancellation/refund requests must be submitted in writing to <u>AAP@maritz.com</u> by September 17, 2024. A \$75 administrative fee applies. Allow at least 7-14 business days for your refund to be processed once approved. Requests for refunds will not be accepted in any form after September 17, 2024. *No refunds will be issued on-site*.

#### By continuing, I authorize AAP to charge my credit card for the total amount above.

| ← Back | Next 🗲 |                   |
|--------|--------|-------------------|
|        |        | 確認を終えたら<br>クリックする |

#### 2024 AAP Annual Meeting

Please enter your credit card information below and press the "Submit" button.

| Summary of Charge                      | S                         | Card             | s Acce       | pted:     |                                   | 入力済した住                               | 客の方の名前を選択すると、登録<br>E所等が自動入力される。                                                                                                |
|----------------------------------------|---------------------------|------------------|--------------|-----------|-----------------------------------|--------------------------------------|----------------------------------------------------------------------------------------------------|
| Registration Total                     | \$814.00                  | America          |              | ISA Mae   | terCard                           | / 残りの                                | )*のクレシットカード番号等の                                                                                                    |
| Total Amount Due:                      | \$814.00                  | Expres           | S            | 154 1/145 | tercal                            | 項目を                                  | E入力する。                                                                                                    |
| Credit Card Informat                   | tion                      |                  |              | /         |                                   |                                      | Maritz Global Events. To protect this<br>information, we have created a PCI                                                    |
| Satoshi Nakamura                       |                           |                  |              |           |                                   | ~                                    | SecuRemit™.                                                                                                    |
| You may optionally select a payor to a | itomatically populate you | r billing infor  | mation.      |           |                                   |                                      |                                                                                                    |
| Credit Card # 🔹                        | Exp Month *               |                  | Exp Year     | •         | C/                                | VV # More Info                       | Companies who conform to the                                                                                                   |
| Credit Card Number                     | 01 Jan                    | ~                | 2023         |           | ~ (                               | CVV #                                | guidelines set forth in the Payment                                                                                            |
| First Name • Last Name •               |                           | Company          |              |           | (PCI DSS) have taken the rigorous |                                      |                                                                                                    |
| Satoshi                                | Nakamura                  |                  | Company Name |           |                                   | steps necessary to provide customers |                                                                                                    |
| Billing Address 🐐                      | ior Po                    | Billing Address2 |              |           |                                   |                                      | with protection against credit card<br>fraud and other security threats<br>involving credit card payments and<br>data storage. |
| 1-43-9 Komagome, Toshima-I             | ≺u,                       | Address 2        |              |           |                                   |                                      |                                                                                                    |
| Billing Postal Code ·                  |                           | Billing City •   |              |           |                                   |                                      |                                                                                                    |
| 170-0003                               |                           | Tokyo            |              |           |                                   |                                      |                                                                                                    |
|                                        |                           |                  |              |           |                                   |                                      | @2008 2023 Maritz Clobal Events                                                                                                |
|                                        | Cancel                    |                  |              |           |                                   |                                      | Submit                                                                                                    |
|                                        |                           |                  |              |           |                                   |                                      |                                                                                                    |
|                                        |                           |                  |              |           |                                   |                                      | Submitをクリックする。                                                                                                    |

問題なければ、確認画面:「Confirmation」の文字が表示されますのでクリックし、 E-mailを送信して終了となります。

こちらで、登録がすべて終了となります。 もし、登録に関してご不明な事がありましたら、AAP-JSP/JACP大会事務局(クラーブ 時津孝子 様) ( jacp. jsp24@gmail.com ) までご連絡下さい。

#### 【年末年始休業のお知らせ】

下記日程にて年末・年始休業とさせていただきます。 AAP-JSP/JACP大会事務局 2023年12月24日(日)~2024年1月1日(月) JSP/JACP事務局 2023年12月29日(金)~2024年1月8日(月)

休業期間中の各種お問い合わせは、同期間終了後順次対応させていただきます。ご不便をおかけいたしますが、何卒ご了承くださいますよう、よろしくお願い申し上げます。

#### Version: 6.2.2308.221